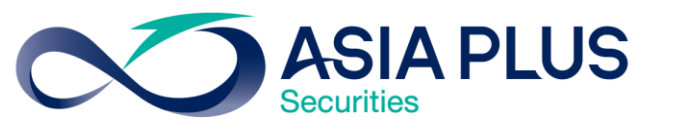

# ขั้นตอนเข้าสู่ระบบเว็บโดย Google Authenticator

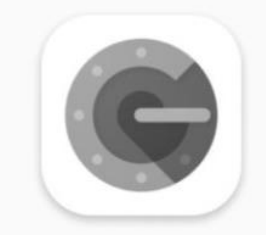

| Search for accounts         |   |
|-----------------------------|---|
| Google (@gmail.com)         |   |
| 779 570                     |   |
| Google (basis sa@gmail.com) |   |
| 863 912                     | 4 |

สร้างโอการการลงทุนที่ดีกว่ากับ หลักทรัพย์ เอเซีย พลัส

> 0 2680 1000 ฝ่ายลูกค้าสัมพันธ์

#### สำหรับการติดตั้งครั้งแรก

ดาวน์โหลดและติดตั้งแอป Google Authenticator บนอุปกรณ์มือถือ Tablet หรือ iPad ผ่านทาง App Store หรือ Play Store

\* สแกนบาร์โค้ดเพื่อดาวน์โหลดแอพพลิเคชั่นได้

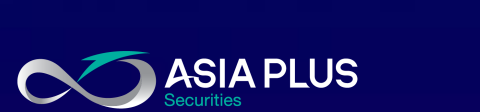

เตรียมดาวน์โหลด และ ติดตั้ง Google Authenticator Application

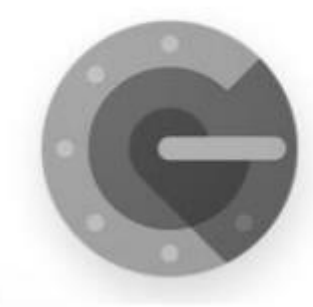

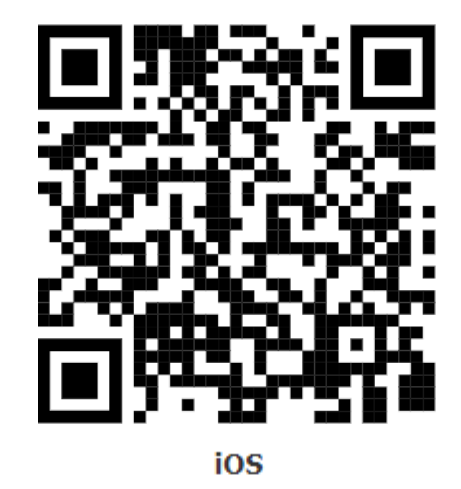

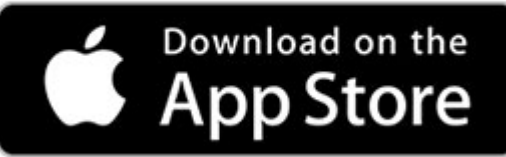

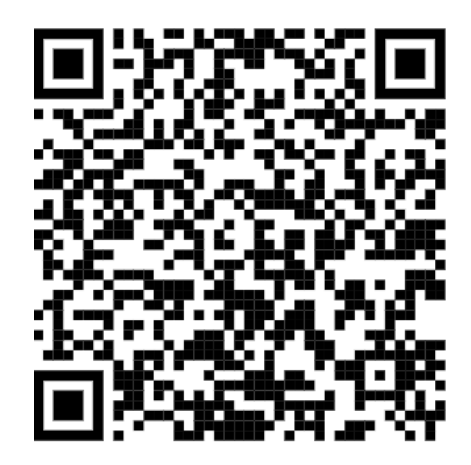

Android

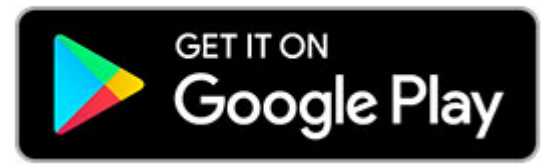

### วิธีรับบาร์โค้ดเพื่อเข้าใช้งานครั้งแรก

- 1. เข้าสู่ระบบเว็บด้วย username และ password
   2. จากนั้นคลิกเลือก "<u>เข้าใช้งานครั้งแรก คลิกเพื่อ</u> อ่านรายละเอียด"
   3. เลื่อนหน้าเว็บลงมาด้านล่าง เลือก รับ QR Code ทางอีเมล
- \* ระบบจะส่งบาร์โค้ดเพื่อสร้างโปรไฟล์ในแอพพลิเคชั่น Google Authenticator ให้ทาง email service ที่ลูกค้า ให้ไว้กับเอเซียพลัสเท่านั้น
- \*\* สร้าง profile หรือ barcode ที่ login account ไหน จะ สามารถใช้งาน OTP ที่ได้จาก Google Authenticator กับ account นั้นเท่านั้น

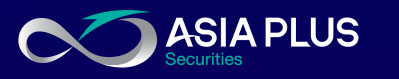

## 2 ยืนยันตัวตนแบบ 2 Factors Authentication

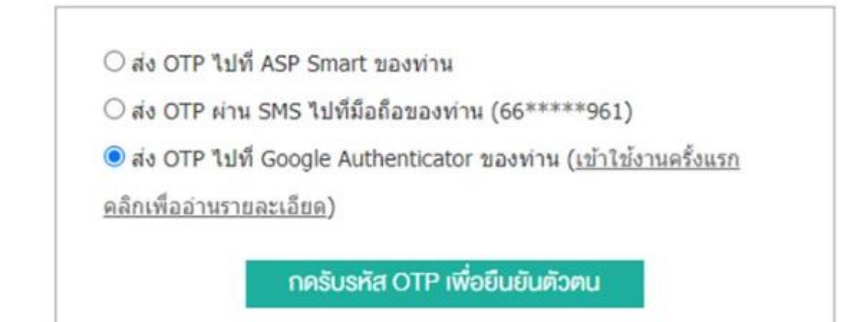

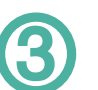

#### ยืนยันตัวตนด้วย Google Authenticator

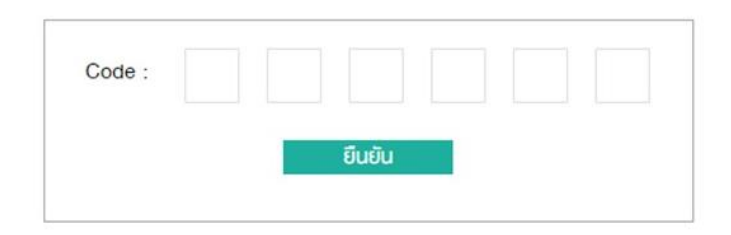

หากท่านติดตั้ง Google Authenticator เรียบร้อยแล้ว สามารถรับ QR Code ได้โดยกดปุ่มด้านล่างนี้

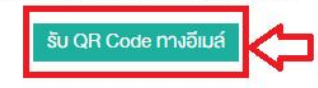

4

 4. เปิดแอป Google Authenticator เลือก "Get Started เริ่มต้นใช้งาน " จากนั้นเลือก "Scan QR Code สแกนคิวอาร์โค้ด"

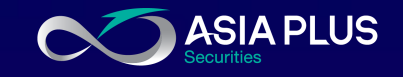

| 2:40                                                      | ···· ? ■            | 2:40                                                          |                                                                                |
|-----------------------------------------------------------|---------------------|---------------------------------------------------------------|--------------------------------------------------------------------------------|
|                                                           |                     | <                                                             |                                                                                |
|                                                           |                     |                                                               | 2                                                                              |
|                                                           |                     | Set up you                                                    | first account                                                                  |
|                                                           |                     | Use the QR code or setu<br>Google or third-party ser<br>go to | o key in your 2FA settings (by<br>vice). If you're having trouble,<br>g.co/2sv |
| G                                                         |                     | Scan a QR code                                                | \$                                                                             |
|                                                           |                     | Enter a setup key                                             |                                                                                |
| Stronger securit                                          | ty with             |                                                               |                                                                                |
| Google Authent                                            | ticator             |                                                               |                                                                                |
| Get verification codes for all y<br>using 2-Step Verifica | your accounts ation |                                                               |                                                                                |
|                                                           |                     |                                                               |                                                                                |
|                                                           |                     |                                                               |                                                                                |
|                                                           |                     |                                                               |                                                                                |
|                                                           |                     |                                                               |                                                                                |
| Get started                                               |                     |                                                               |                                                                                |
|                                                           |                     | Import existing accounts                                      | 2                                                                              |

5. สแกนบาร์โค้ดที่ได้รับทางอีเมล กด add account สำหรับ android ส่วน iOS แอปจะ add account ในแอปให้อัตโนมัติ จากนั้นโปรไฟล์ที่ สแกนจากคิวอาร์โค้ดจะแสดงขึ้นมา

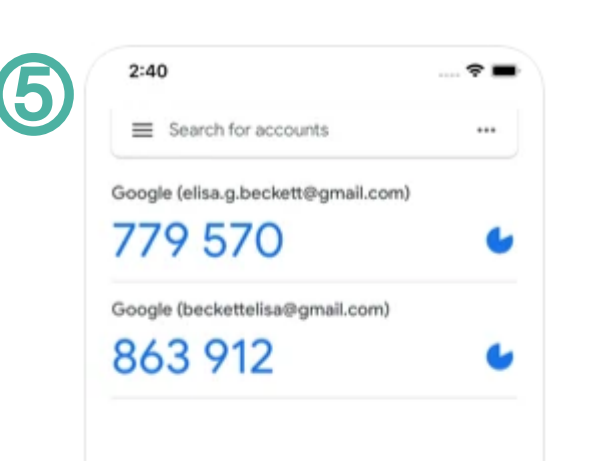

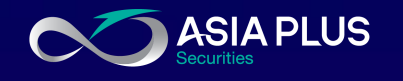

#### วิธีการใช้งานบนเว็บ

1. เข้าสู่ระบบด้วย username และ password
 2. จากนั้นเลือก ส่ง OTP ไปที่ Google
 Authenticator ของท่าน
 และ "กดรับรหัส OTP เพื่อยืนยันตัวตน"

## 2 ยืนยันตัวตนแบบ 2 Factors Authentication

🔾 ส่ง OTP ไปที่ ASP Smart ของท่าน

⊖ ส่ง OTP ผ่าน SMS ไปที่มือถือของท่าน (66\*\*\*\*\*961)

ส่ง OTP ไปที่ Google Authenticator ของท่าน (<u>เข้าใช้งานครั้งแรก</u>

<u>คลิกเพื่ออ่านรายละเอียด)</u>

กดรับรหัส OTP เพื่อยืนยันตัวตน

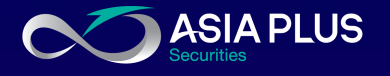

วิธีการใช้งานบนเว็บ

3. กรอกรหัส 6 หลัก จากแอป Google Authenticator ลงบนหน้าเว็บไซต์ และกด ยืนยัน

\* ไม่สามารถกดปุ่ม enter ที่คีย์บอร์ดได้ ให้กดปุ่ม "ยืนยัน" ที่เว็บเท่านั้น \*\* รหัส 6 หลัก จากแอป Google Authenticator จะ เปลี่ยนทุก 20 วินาที

|   | 2:40                |           |                                          |
|---|---------------------|-----------|------------------------------------------|
| 3 | Search for accounts | •••       |                                          |
|   | 2FA Asiaplus (@)    |           |                                          |
|   |                     |           | ยืนยันตัวตนด้วย OTP Google Authenticator |
|   |                     |           | ยืนยันตัวตนด้วย Google Authenticator     |
|   |                     |           | Code : • • • • • •                       |
|   |                     | <b>()</b> |                                          |

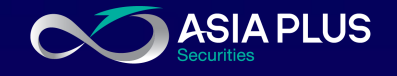

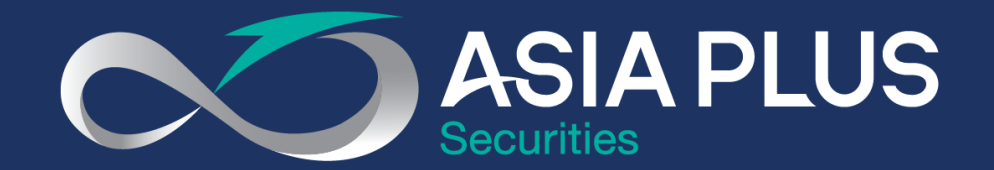

# VALUE BEYOND WEALTH คุณค่าที่เหนือกว่าความมั่งคั่ง

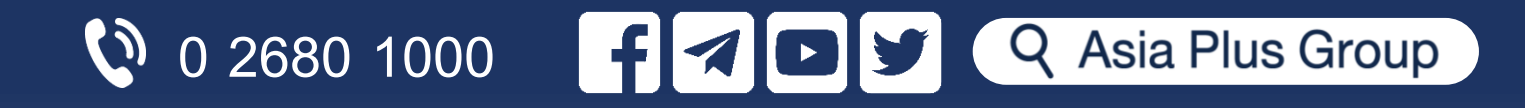